## Microsoft Authenticatori seadistamine ja kasutamine

\*Telefonis tehtavad toimingud on sinises kirjas

\*Arvutis tehtavad toimingud on mustas kirjas

## 1) Rakenduse allalaadimine

- a) Android:
  - Ava Google Play pood.
  - Otsi **Microsoft Authenticator**. Veendu, et tegu on **Microsofti Corporationi** poolt pakutud rakendusega.

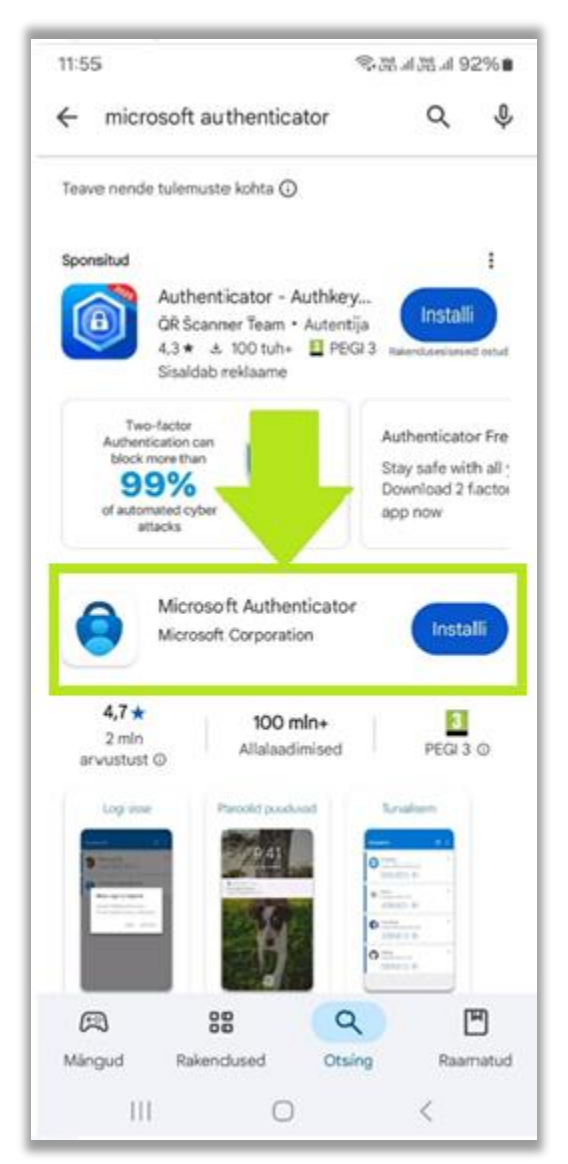

- Klõpsa "Installi".
- b) iPhone (iOS):
  - Ava App Store.

• Otsi Microsoft Authenticator. Veendu, et tegu on Microsofti Corporationi poolt pakutud rakendusega.

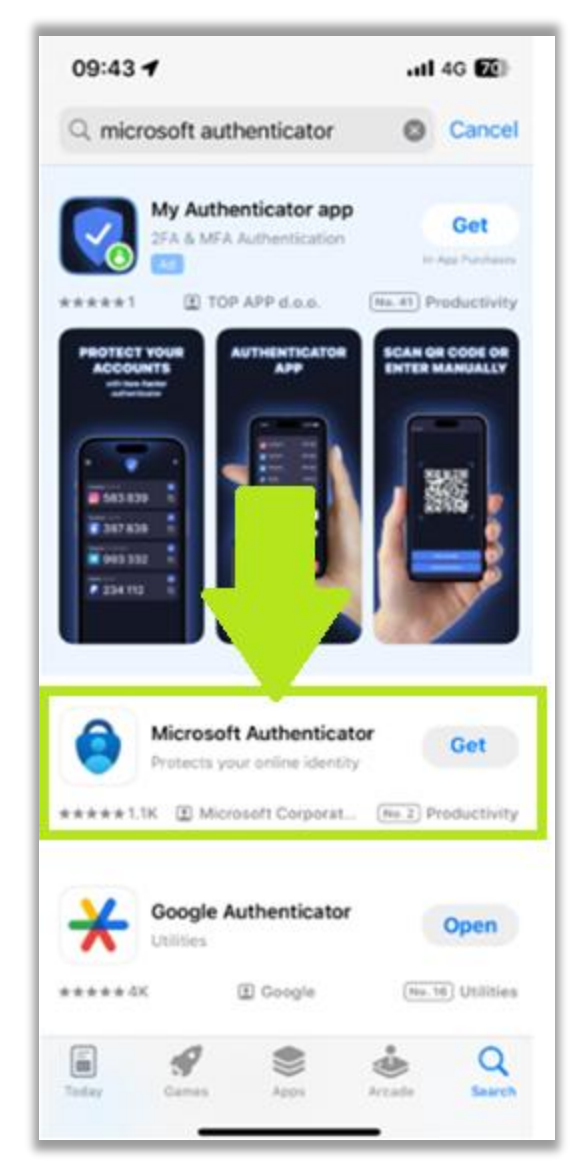

• Klõpsa "Hangi" / "Get" ja kinnita vajadusel oma Apple ID-ga.

## 2) Rakenduse seadistamine

- a) Avage arvuti veebilehitsejas leht https://myaccount.microsoft.com/
- b) Kui olete juba varasemalt mõne kontoga sisse loginud siis valige nimekirja lõpust **"kasutage muud kontot**".
- c) Avanenud lehel sisestage oma domeenikonto kasutajatunnus, mille saatsime teile e-mailiga. Tavapäraselt on see eesnimi ja perekonnanime 2 esimest tähte, punkti vahel ei ole.
  Ö, Ä, Õ, Ü, Ž ja Š on asendatud O, A, O, U, Z ja S tähega.

NT: Tõnu Žirk puhul sisestage tonuzi@kiirabi.ee

d) Sisestage domeenikonto parool, mille saatsime teile emailiga

e) Vajuta "Edasi" täiendava autentimise valimiseks

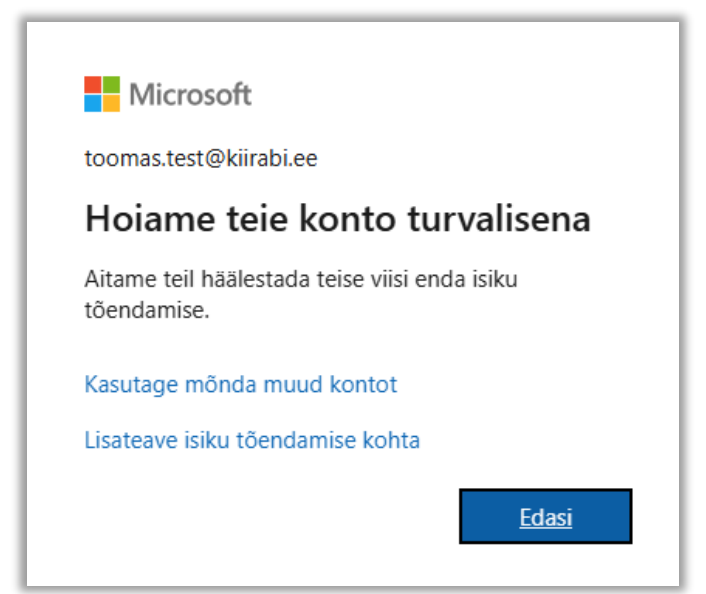

f) Vajutage "Edasi" Microsoft Authenticatori valimiseks

|        | Konto turvalisuse säilitamine                                                   |
|--------|---------------------------------------------------------------------------------|
| Micros | oft Authenticator                                                               |
| 9      | Hankige alustuseks rakendus                                                     |
|        | Installige telefonis rakendus Microsoft Authenticator. Laadi kohe alla          |
|        | Pärast rakenduse Microsoft Authenticator installimist seadmesse valige "Edasi". |
|        | Soovin kasutada muud autentimisrakendust                                        |
|        | Edasi                                                                           |

g) Vajutage "Edasi" Microsoft Authenticatori häälestamiseks

|         | Konto turvalisuse säilitamine                                                                                                    |
|---------|----------------------------------------------------------------------------------------------------|
| Microso | oft Authenticator<br>Konto häälestamine<br>Kui seda küsitakse, lubage teatised. Seejärel lisage konto ja tehke valik "Töö- või<br>koolikonto".<br>Tagasi Edasi |

- h) Avage telefonis Microsoft Authenticatori
- i) Nõustu kasutustingimustega ja anna vajalikke õiguseid (nt teavitused).
- j) Vajuta "**Lisa konto**".
- k) Vali "Töö- või koolikonto".
- l) Vali "**Skannige QR-koodi**", vajadusel andke kaamerale luba.
- m) Skanneerige arvutiekraanil olevat QR koodi, rakendus peaks teavitama, et olete konto edukalt lisanud.
- n) Vajutage arvutiekraanil "Edasi", et testida testige Microsoft Authenticatori kasutamist.
- o) Sisestage telefonis avanenud hüpikaknas arvuti ekraanil kuvatud kahekohaline number ja vajutage "Jah".

|         | Konto turvalisuse säilitamine                                                                                   |
|---------|----------------------------------------------------------------------------------------------------|
| Microso | oft Authenticator<br>Proovime                                                                                   |
| Ŀ       | Saadame teie rakendusse teatise. Kinnitage see, sisestades allpool kuvatud number.<br><b>86</b><br>Tagasi Edasi |

- p) Kui telefonis hüpikaken ei avanenud automaatselt siis avage Microsoft Authenticator rakendus ja avalahel (konto loendite aknas) viibake näpuga ülevalt alla, et värskendada päringuid.
- q) Kui arvutis avanes veebi "Viimatine tegevus" aken siis olete Microsoft Authenticator seadistanud ja esimest korda edukalt kasutanud.

## 3) Parooli uuendamine

a) Parooli muutmiseks avage juba avanenud Microsofti lehel "**Parool**" või vajutage lingil https://mysignins.microsoft.com/security-info/password/change

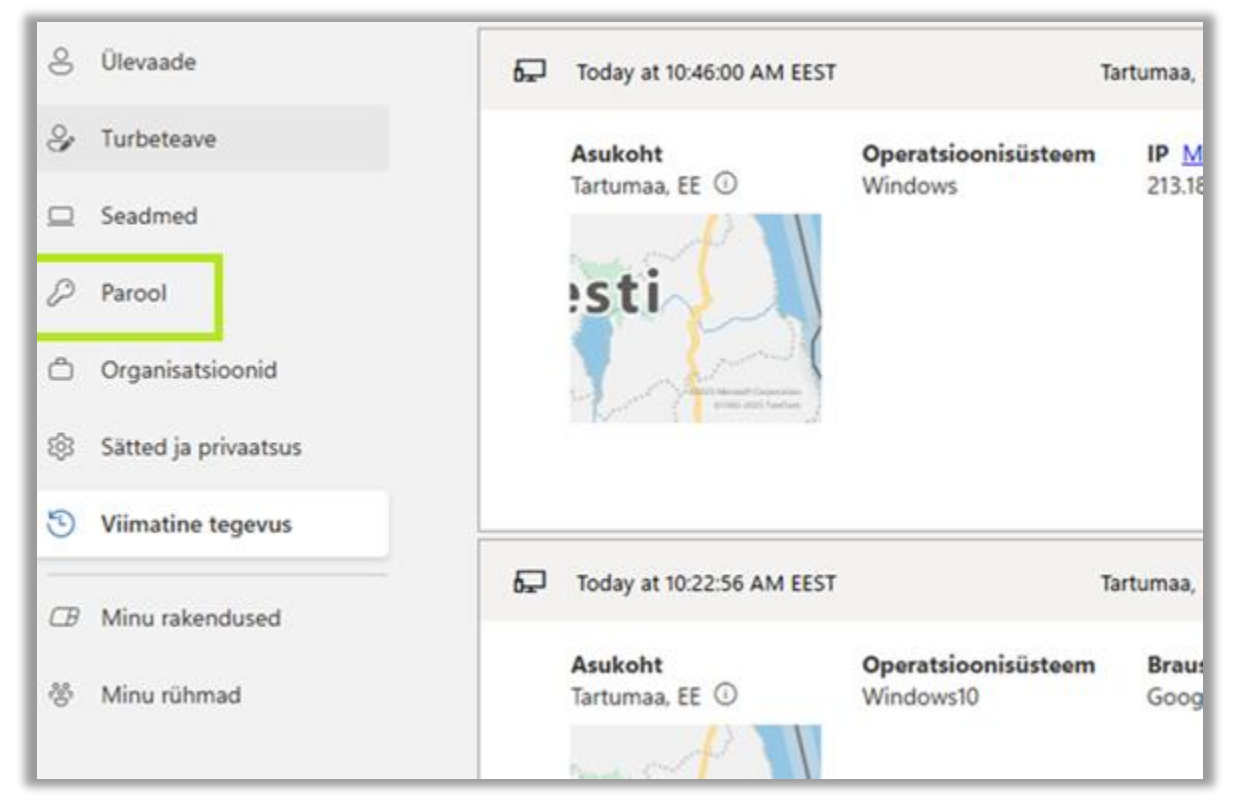

b) Määrake uus parool ja korrake seda

| Parooli muutmine                    |                |  |  |
|-------------------------------------|----------------|--|--|
| Kasutaja ID<br>kasutaja @kiirabi.ee |                |  |  |
| Uus parool                          |                |  |  |
|                                     | 0              |  |  |
| Kinnitage uus parool                |                |  |  |
|                                     | 0              |  |  |
|                                     | Tühista Edasta |  |  |

- c) Nõuded paroolile:
  - Parooli pikkus: Parool peab olema vähemalt 16 tähemärki pikk.
  - Parooli keerukus: Parool peab sisaldama vähemalt ühte suurtähte, ühte väiketähte ja ühte numbrit
  - Parool ei tohi sisaldada enda nime, sealjuures ka asendades tähti numbritega.
  - Parool ei tohi sisaldad sõna "kiirabi", sealjuures ka asendades tähti numbritega.
  - Parool ei aegu.